## **PROCEDIMIENTO C.63 SERIES (F.1)**

Recaudación ejecutiva/Embargo/Procedimiento C.63 Series (F.1)

Una vez terminado el periodo de apremio y realizada la diligencia de embargo, los expedientes en recaudación ejecutiva con todas sus deudas en periodo de embargo son susceptibles de introducirse en el primer proceso de embargo por orden de prelación desarrollado para S.T.I.. Este primer período de embargo es el de cuentas corrientes a la vista de los contribuyentes normalizado y estandarizado en la norma bancaria denominada cuaderno 63.

El primer paso que se tiene que dar para realizar un embargo desde STI es el de definir las entidades bancarias que han suscrito la norma bancaria con la administración local. Para ello el usuario que tenga permisos sobre el punto de menú administración/tablas base/bancos deberá buscar todas las entidades que han suscrito el C.63 con la administración.

|        |                   | Busqueda de Bancos                                                      |  |
|--------|-------------------|-------------------------------------------------------------------------|--|
| Código | o de Banco Nombre |                                                                         |  |
|        | Opciones          | 🖒 Editar                                                                |  |
|        | CÓDIGO DE BANCO   | NOMBRE ANAGRAMA                                                         |  |
|        | 0196              | WESTDEUTSCHE LANDESBANK (EUROPA)A.G.                                    |  |
|        | 0197              | BANCO ESPIRITO SANTO E COMER. LISBOA                                    |  |
|        | 0198              | BANCO COOPERATIVO ESPAÑOL                                               |  |
|        | 0199              | CREDIT SUISSE                                                           |  |
|        | 0200              | PRIVAT BANK                                                             |  |
|        | Bancos            |                                                                         |  |
|        |                   | Código de Banco<br>Nombre<br>BANCO CENTRAL HISPANO<br>Anagrama<br>ISBAN |  |
|        |                   | Cuademo 63 No 👻<br>Si<br>No Aceptar 🚫 Borrar 📮 Salir                    |  |
|        | 0010              | BANCO BILBAO VIZCAYA 2                                                  |  |
| •      | 0016              | BANCO CENTRAL HISPANO                                                   |  |

Para encontrar las entidades el usuario cuenta con dos filtros de búsqueda:

**Código de banco**: Es el código interbancario de cuatro dígitos que identifica cada entidad bancaria.

**Nombre**: Es la razón social que posee cada banco. Como en el resto de las herramientas de búsqueda, si después del texto introducido añadimos el símbolo de % la búsqueda traerá todas las entidades bancarias que empiecen por el texto introducido previamente, de igual forma si el símbolo se pone al principio de la caja de texto la búsqueda devolverá las entidades bancarias cuya razón social termine con el texto introducido después del símbolo. Por último si introducimos un texto entre dos símbolos % las filas mostradas serán las que contengan el texto central en su razón social.

Las columnas mostradas serán las mismas que se especificaron en los filtros anteriores así como además el anagrama de la entidad bancaria.

Una vez localizada la entidad bancaria, repicaremos con el botón izquierdo del ratón o pinchando el botón de **editar** situado en la parte superior derecha de la búsqueda. De cualquiera de las dos maneras nos aparecerá el formulario mostrado en la imagen superior. Para habilitar o deshabilitar que la entidad bancaria se introduzca en un procedimiento de embargo de C/C seleccionaremos **Si o No** en el desplegable **Cuaderno 63**.

Una vez definidas todas las entidades bancarias el primer paso para crear un embargo de cuentas corrientes en STI es crear una nueva serie de embargos C.63. Para ello nos dirigimos al punto de menú definido en el título de esta ayuda.

| Ejercicio        | Serie C.63 | Desde Fecha  | Hasta Fecha            |                                |        |                             |            |            |         |
|------------------|------------|--------------|------------------------|--------------------------------|--------|-----------------------------|------------|------------|---------|
| V Opciones       |            |              |                        |                                |        |                             | Price Alta | a 🔗 Buscar | 🧔 Impri |
| Ver Ficheros Ser | rie        | REACIÓN .    | FECHA EMBARGO MÍNIMO . | USUARIO                        | ESTADO | COMENTARIO                  |            |            |         |
| Generar Nueva    | Serie      | 01 11:43:13  |                        | INFAPLIC                       | FASE 6 |                             |            |            |         |
| Modificar Serie  |            | 01 16:10:46  |                        | INFORMATICA                    | FASE 6 |                             |            |            |         |
| Eliminar Serie   |            | 02 16:28:56  |                        | INFORMATICA                    | FASE 6 |                             |            |            |         |
| Imprimir Resume  | en Serie   | 02 08:25:02  |                        | INFORMATICA                    | FASE 6 |                             |            |            |         |
| Ver Todos        |            | 02 23:00:52  |                        | INFORMATICA                    | FASE 6 | DEUDAS Y MULTAS 28/10/2002  |            |            |         |
| Ver Seleccionad  | los        | 03 04:41:59  |                        | INFORMATICA                    | FASE 6 | DEUDAS Y MULTAS 26/06/2003  |            |            |         |
| Ver No Seleccion | nados      | 03 02:01:04  |                        | INFORMATICA                    | FASE 6 | DEUDAS Y MULTAS 24/10/2003  |            |            |         |
|                  | 10005      | 03 04:45:32  |                        | INFORMATICA                    | FASE 6 | DEUDAS Y MULTAS 02/12/2003  |            |            |         |
| Imprimir         |            | 04 16:09:46  |                        | INFORMATICA                    | FASE 6 | MULTAS EN DEUDAS 02/04/2004 |            |            |         |
| 040B             | 24/06/20   | 04 20:23:48  |                        | INFORMATICA                    | FASE 6 |                             |            |            |         |
| 040C             | 24/09/20   | 004 16:09:46 |                        | INFORMATICA                    | FASE 6 |                             |            |            |         |
| 040D             | 07/07/20   | 004 00:00:00 |                        | EUSEBIO - CGB                  | FASE 1 | CCC                         |            |            |         |
| 050A             | 28/02/20   | 005 17:33:59 |                        | EUSEBIO - CGB                  | FASE 6 |                             |            |            |         |
| 050B             | 25/05/20   | 005 12:42:00 |                        | EUSEBIO - CGB                  | FASE 6 |                             |            |            |         |
| 050C             | 09/11/20   | 005 21:03:39 |                        | EUSEBIO - CGB                  | FASE 6 |                             |            |            |         |
| 06QA             | 03/01/20   | 006 14:31:13 |                        | INFORMATICA                    | FASE 6 |                             |            |            |         |
| 060B             | 31/03/20   | 006 14:42:18 | 01/04/2006             | INFORMÁTICA                    | FASE 6 |                             |            |            |         |
| 060C             | 31/05/20   | 006 00:00:00 | 01/04/2006             | CLEMENTINA GARCÍA-ONIS MONTERO | FASE 6 |                             |            |            |         |
| 060D             | 06/07/20   | 006 00:00:00 | 01/06/2006             | EUSEBIO - CGB                  | FASE 6 |                             |            |            |         |
| 060E             | 09/08/20   | 006 14:13:13 | 06/07/2006             | VALENTIN PEREZ MARTÍNEZ        | FASE 6 |                             |            |            |         |
| 060F             | 26/12/20   | 006 10:33:30 |                        | INFORMÁTICA                    | FASE 1 |                             |            |            |         |

Como se ve en la imagen anterior la ventana de administración o búsqueda de series tiene los siguientes filtros:

**Ejercicio:** Ejercicio de creación de las series de embargo.

**Serie:** Permite elegir cómodamente de un desplegable la serie que deseamos consultar o modificar. Para mayor ergonomía, las series están ordenadas inversamente pues lo más lógico es que el usuario desee trabajar con las últimas series.

**Desde fecha hasta fecha:** Permite buscar las series de embargo que se encuentran entre la acotación de fechas que el usuario ha introducido.

Para que no haya dudas esta es la descripción de las columnas mostradas en la búsqueda:

**Serie:** Código de la serie de embargo. El código está compuesto de dos partes, la primera corresponde a los dos últimos dígitos del ejercicio en la que se creó la serie, la segunda es un código alfanumérico secuencial al estilo de las matrículas de los vehículos, la secuencia sería 0A, 0B, 0C  $\rightarrow$  ZZ. No obstante por la normalización del cuaderno 63 y los plazos entre fases es muy raro que el intervalo entre series sea inferior a un mes, con lo que la eficiencia del sistema permite un máximo de 12 series por ejercicio con lo que el código máximo sería 0L.

Fecha creación: Muestra la fecha y hora de creación de las series.

**Fecha embargo mínimo:** Parámetro opcional del embargo. Si se le indica una fecha mínima sólo se trabajará con los expedientes cuya diligencia de embargo se creo a partir de esa fecha de control, de no especificar nada la serie se generará con todos los expedientes abiertos en periodo de embargo.

Usuario: Usuario que creo la serie de embargo.

Estado: Estado de la serie de embargo. El embargo de C/C consta de seis fases.

**Comentario:** Comentario opcional que el usuario puede introducir para especificar alguna aclaración sobre el proceso que se va a iniciar de embargo.

Como se ve en el desplegable mostrado en la imagen, accesible de la manera habitual, con botón derecho dentro de la ventana de búsqueda o presionando del botón de opciones, las acciones disponibles son las siguientes:

**Ver ficheros de la serie:** Las series del cuaderno 63 se agrupan en ficheros de retroalimentación de información, dicho en otras palabras, ficheros de petición, contestación y aceptación de la información enviada. Los ficheros se agrupan por fases dentro del embargo, estas fases del 1 al 6 son las siguientes:

**Fase 1: Petición de información.** Para que el usuario comprenda, no deja de ser una relación informática ordenada de todos los contribuyentes sobre los que se desea iniciar el embargo de cuentas. Está relación se envía a las entidades bancarias que se han adscrito al cuaderno bancario.

**Fase 2: Entrega de la información solicitada:** Cada entidad bancaria genera un fichero de retorno a la administración con los contribuyentes que poseen cuentas a la vista en sus oficinas de los contribuyentes solicitados por la administración.

**Fase 3: Orden de ejecución de embargo:** De los contribuyentes que tienen cuentas a la vista, la administración manda la enajenación hasta el importe que el contribuyente adeuda a la administración.

**Fase 4: Comunicación del resultado de las actuaciones:** Otro fichero de retorno de la entidades bancarias en el que especifica el resultado de cada embargo de los contribuyentes a los que se le ordeno la traba de la cuenta.

**Fase 5: Ordenes de levantamiento de retenciones:** Una vez efectuada la traba, la administración dispone de un tiempo para el levantamiento del embargo por diversas razones como es el pago de la deuda por el contribuyente durante el proceso de enajenación o la improcedencia de dicha deuda eximiendo al contribuyente la obligatoriedad del pago.

**Fase 6: Resultado final de retenciones:** Una vez concluido el plazo de levantamiento de embargo las entidades envían este fichero con el resultado final de los embargos realizados a sus clientes.

| Serie | C.63 Codico    | Fase del Fichero | Entidad Colaboradora                 |              |                 |        |            |          |
|-------|----------------|------------------|--------------------------------------|--------------|-----------------|--------|------------|----------|
|       | 0104           | <t odos=""></t>  | Todos>                               |              |                 |        |            |          |
| Ор    | ciones         |                  |                                      |              | 🕉 Editar 🧳      | Buscar | 🏓 Imprimir | C S      |
|       | CÓDIGO . SERIE | FASE . ESTADO    | ENTIDAD                              | F.CREACIÓN . | F.INTERCAMBIO . | APUNTE | CUENTA     | F.FORMAL |
|       | 100000031 010A | 2 SIN PROCESAR   | CAJA ESPAÑA DE INVERSIONES,C.A.M.P   | 20/01/0404   | 20/01/0420      |        |            |          |
|       | 100000032 010A | 2 SIN PROCESAR   | M.P.CAJA GRAL AHORROS DE BADAJOZ     | 20/01/0601   | 20/01/0601      |        |            |          |
|       | 100000033 010A | 2 SIN PROCESAR   | CAJA DE AHORROS DE CATALUÑA          | 20/01/0404   | 20/01/0410      |        |            |          |
|       | 100000034 010A | 2 SIN PROCESAR   | CAJA DE AHORROS DE EXTREMADURA       | 15/09/2000   | 05/10/2000      |        |            |          |
|       | 100000035 010A | 2 SIN PROCESAR   | M.P.CAJA GRAL AHORROS DE BADAJOZ     | 20/01/0601   | 20/01/0601      |        |            |          |
|       | 100000036 010A | 2 SIN PROCESAR   | CAJA ESPAÑA DE INVERSIONES,C.A.M.P   | 20/01/0404   | 20/01/0420      |        |            |          |
|       | 100000037 010A | 2 SIN PROCESAR   | BANCO SIMEON ANTES FUSIÓN            | 31/05/1999   | 02/08/1999      |        |            |          |
|       | 100000038 010A | 2 SIN PROCESAR   | BANCO ATLANTICO                      | 20/01/0404   | 20/01/0416      |        |            |          |
|       | 100000039 010A | 3 SIN PROCESAR   | BANCO ATLANTICO                      | 19/09/2001   |                 |        |            |          |
|       | 100000040 010A | 3 SIN PROCESAR   | BANCO SIMEON ANTES FUSIÓN            | 19/09/2001   |                 |        |            |          |
|       | 100000041 0104 | 3 PROCESADO      | M.P.CAJA GRAL AHORROS DE BADAJOZ     | 19/09/2001   |                 |        |            |          |
|       | 100000042 010A | 1 PROCESADO      | BANCO IBIZA                          | 20/09/2001   |                 |        |            |          |
|       | 100000043 0104 | 1 SIN PROCESAR   | BANCO DE DEPOSITOS                   | 20/09/2001   |                 |        |            |          |
|       | 100000044 010A | 1 SIN PROCESAR   | BANCO DE ANDALUCIA                   | 20/09/2001   |                 |        |            |          |
|       | 100000045 010A | 1 SIN PROCESAR   | BANCO ATLANTICO                      | 20/09/2001   |                 |        |            |          |
|       | 100000055 010A | 4 SIN PROCESAR   | CAJA DE AHORROS DE GALICIA           | 20/01/0531   | 20/01/0605      |        |            |          |
|       | 100000056 010A | 4 SIN PROCESAR   | BANCO SANTANDER CENTRAL-HISPANO SA   | 20/01/0504   | 20/01/0514      |        |            |          |
|       | 100000057 010A | 4 SIN PROCESAR   | CAJA DE AHORROS DE SALAMANCA Y SORIA | 20/01/0420   | 20/01/0425      |        |            |          |
|       | 100000058 010A | 4 SIN PROCESAR   | CAJA ESPAÑA DE INVERSIONES,C.A.M.P   | 20/01/0531   | 20/01/0605      |        |            |          |
|       | 100000059 010A | 4 SIN PROCESAR   | BANCO URQUIJO                        | 20/01/0531   | 20/01/0604      |        |            |          |
|       | 100000060 010A | 4 SIN PROCESAR   | DEUTSCHE BANK SAE                    | 20/01/0531   |                 |        |            |          |
|       | 100000061 010A | 4 SIN PROCESAR   | DEUTSCHE BANK SAE                    | 20/01/0531   | 20/01/0605      |        |            |          |
|       | 100000062 010A | 4 SIN PROCESAR   | BANCO SIMEON ANTES FUSIÓN            | 20/01/0531   | 20/01/0605      |        |            |          |
|       | 100000063 010A | 4 SIN PROCESAR   | BANCO ATLANTICO                      | 20/01/0531   | 20/01/0608      |        |            |          |
|       | 100000004 0104 | A CINI DDOCECAD  | CALA DE ALIODOGO DE CALICIA          | 10.001 20001 | 1020120001      |        |            |          |

Como muestra la imagen de la búsqueda de ficheros pertenecientes a una serie los filtros disponibles son los siguientes:

Serie C.63: Permite filtrar los ficheros de una determinada serie.

**Código:** Permite buscar un fichero determinado. Es un código numérico que identifica a un fichero determinado.

**Fase del fichero:** Fase a la que pertenece el fichero de las expuestas anteriormente. Se trata de un desplegable en la que el usuario puede elegir los ficheros de una fase determinada.

**Entidad colaboradora:** Filtro en formato de desplegable que permite mostrar los ficheros de una entidad bancaria determinada.

Las columnas de los resultados de la búsqueda más significativos son los siguientes:

Código: Número interno de los ficheros de embargos de cuentas corrientes.

Serie: Serie de embargo al que pertenece el fichero.

Fase: Fase del embargo al que se refiere el fichero.

**Estado:** Estado del fichero. Existen dos posibilidades principales, sin procesar y procesado. Dependiendo de la fase la significación de la columna varía ligeramente:

**Fases 1,3,5:** Sin procesar significa que el archivo esta generado en base de datos pero aun no se ha exportado a fichero informático para su envío a la entidades bancarias. Si esta procesado es que ya se generó el fichero informático.

**Fases 2,4,6:** Su estado sin procesar implica que se ha exportado la información proveniente del fichero informático a la base de datos pero no se ha procesado dicha información que actualiza las deudas y expedientes de los contribuyentes incluidos en dicho fichero. El caso

contrario es que se han aplicado los datos del fichero modificando los estados de las deudas y expedientes.

**Entidad:** La entidad bancaria con la que la administración mantiene comunicación de información.

**F. creación:** Fecha de creación de los ficheros de intercambio.

**Apunte y cuenta:** Se refieren al apunte y cuenta restringida de la administración donde se transfiere el dinero embargado.

Total detalles: Total de contribuyentes que contienen el fichero informático.

**Total procesados:** De los contribuyentes que forman el fichero los que permiten continuar o formalizar su embargo al tener todos los criterios para ello. **Importe total:** Importe total de los embargos que contiene el fichero.

**Importe Total proc.:** Importe total embargable de los contribuyentes contenidos en el fichero que son procesables.

**Imp. Retenido:** De entre el total del importe total procesable es la cantidad que se consiguió embargar realmente.

**Fichero:** El path absoluto en la red de área local donde se cargo o generó el fichero físicamente.

Las opciones que tiene la ventana de administración de ficheros son las siguientes:

**Detalles:** Muestra una ventana de búsqueda que permite ver y filtrar los contribuyentes que forman el fichero.

| ᄳ Dei       | talles, Seri        | e: 060F, Fichero: | 600000275 | 3                                |                         |                    |
|-------------|---------------------|-------------------|-----------|----------------------------------|-------------------------|--------------------|
| NIE/0       | DE N                | lombre/Bazón      |           | Identificador                    | Estado                  |                    |
|             |                     |                   |           |                                  | Procesable 🗾            |                    |
|             |                     |                   |           |                                  |                         |                    |
|             |                     |                   |           |                                  | Buscar                  | 🏂 Imprimir 🚺 Salir |
|             | ESTADO              | IDENTIFICADOR     | NIF/CIF   | NOMBRE/RAZÓN                     | MUNICIPIO               | IMP.REQUERIDO . C  |
| <b>&gt;</b> | <b>v</b>            | 000000029/R05     | 07966162C | INMOBILIARIA*NIETO**A            | SALAMANCA               | 0.52 0             |
|             | <b>v</b>            | 000000046/R05     | A37003399 | INMOBILIARIA*NIETO**A            | SALAMANCA               | 37,75 0            |
|             | ~                   | 000000050/R05     | A37009743 | CONSTRUCCIONES BUSTOS SA         | SALAMANCA               | 215,80 0           |
|             | <b>v</b>            | 000000079/R05     | A37056561 | CONSTRUCCIONES TURRION SA        | SALAMANCA               | 231,89 0           |
|             | ✓                   | 000000103/R05     | B37034253 | CONSTRUCTORA INHELSA SL          | SALAMANCA               | 349,36 0           |
|             | ✓                   | 000000130/R05     | B37246063 | KRABATE S.L.                     | SALAMANCA               | 160,22 0           |
|             | ✓                   | 000007190/R04     | 07823871F | FUENTE*ARRIBAS*JAVIER DE LA      | SALAMANCA               | 292,25 0           |
|             | ✓                   | 000000327/R05     | 06560001X | SANCHEZ*PRIETO*MANUEL CESAR      | SALAMANCA               | 65,18 0            |
|             | <b>~</b>            | 000001073/R03     | 07440369F | APARICIO*MARTIN**ODESTO          | SALAMANCA               | 1043,60 0          |
|             | <b>v</b>            | 000000388/R05     | 07465707E | CABO*ALONSO*EDUARDO DE           | CARBAJOSA DE LA SAGRADA | 172,42 0           |
|             | <b>~</b>            | 000000401/R05     | 07568729G | SALAZAR*MOTOS**URORA             | SALAMANCA               | 115,17 0           |
|             | <b>v</b>            | 000000536/R05     | 07586157K | GARCIA"NOVO*"MILIO               | SALAMANCA               | 33,45 0            |
|             | <b>v</b>            | 000000542/R05     | 07586826T | TABARES"VALVERDE*JOSE MARIA      | SALAMANCA               | 169,54 O           |
|             | <b>v</b>            | 000003286/R04     | 07587106G | LOPEZ*RODRIGUEZ**ICARDO          | SALAMANCA               | 140,04 O           |
|             | <ul><li>✓</li></ul> | 000001462/R03     | 07594639Q | SALAZAR*MONTOYA**IEGO            | SALAMANCA               | 65,07 O            |
|             |                     | 000000660/R05     | 07601402V | MARTIN*ABAD*GUILLERMO VICTORIANO | SALAMANCA               | 13,89 0            |
|             | <ul><li>✓</li></ul> | 000000686/R05     | 07604769A | GARCIA*SALGADO**0SE              | SALAMANCA               | 87,78 0            |
|             | <ul><li>✓</li></ul> | 000000702/R05     | 07607558D | SANCHEZ*RAMOS**DELMIRO           | SALAMANCA               | 74,98 0            |
|             | ~                   | 000000738/R05     | 07616588T | HUERTOS*SANCHEZ**ASPAR           | SALAMANCA               | 124,11 0           |
|             | ~                   | 000000793/R05     | 07650978M | CASADO"MAIDE""UIS                | SALAMANCA               | 91,66 0            |
| 4           | v                   | 00000999/805      | 07697318T | SANTOS RENITO ANUEL              | SALAMANICA              | 131 34 0           |
| 163         | 164                 | Terminado.        |           |                                  |                         |                    |

Como se ve esta ventana permite al usuario encontrar a un contribuyente determinado utilizando los siguientes filtros:

**Nif/Cif:** Buscar el Nif/Cif de un contribuyente determinado dentro del fichero.

**Nombre / Razón:** Permite buscar el nombre de un contribuyente determinado.

**Identificador:** Dentro del fichero el identificador es el expediente de recaudación objeto del embargo de cada contribuyente.

**Estado:** Desplegable que nos permite localizar los contribuyentes dentro del fichero con los datos necesarios para continuar o no con la enajenación del dinero que poseen los contribuyentes en las C/C.

Dentro de las columnas de los resultados de la búsqueda de los detalles del fichero las más representativas son las siguientes:

**Estado:** Indica si la fila tiene los datos necesarios para la continuación del embargo de C/C.

**Identificador:** Identificación de la administración del embargo de C/C. En este caso esta el expediente de recaudación que es la referencia de todas la actuaciones que realiza la administración sobre un contribuyente determinado.

**Nif/Cif y Nombre/Razón:** Identifica el contribuyente objeto del embargo.

**Importe requerido:** Es el importe total que el contribuyente adeuda a la administración en periodo de embargo incluidos recargos de apremio, intereses de demora y costas del procedimiento.

**Cuentas 1,2,3:** Son los 20 dígitos de las 3 cuentas que el contribuyente posee en la entidad bancaria. Una de las premisas de la norma C.63 es que no se pueden embargar más de 3 cuentas por contribuyente en cada entidad.

Fechas retención 1,2,3: Fechas de la traba de cada cuenta.

Importe retenido 1,2,3: Importes retenidos de queda cuenta bancaria.

**Importe cancelados 1,2,3:** Importes que se han levantado de embargo por cada cuenta.

**Tipos cancelación 1,2,3:** Clase de cancelación de embargo por cuenta, normalmente total o parcial.

Imp. Total retenido: Importe total retenido en el embargo.

**Imp. Total cancelado:** Importe total del levantamiento del embargo, este como es lógico sólo puede ser igual al imp. Total retenido.

**Aceptar:** la opción de menú permite procesar la información del fichero seleccionado lo que posibilita la continuación / finalización del embargo de C/C. Esta opción abre una ventana de proceso genérica que permite visualizar el progreso del proceso y que operación se está realizando en cada momento.

| Fioceso de Noulica<br>Fecha Remesa: 02,<br>Remesa: 3520<br>Deuda: 600558737 | ción.<br>/01/2007 19:24:06 |  |  |
|-----------------------------------------------------------------------------|----------------------------|--|--|
|                                                                             |                            |  |  |
|                                                                             |                            |  |  |
|                                                                             |                            |  |  |

Una puntualización es requerida en la aceptación de los ficheros fase 4. En este proceso el usuario deberá especificar la entidad, cuenta, descripción y fecha de formalización al que pertenece el fichero fase 4 para que el apunte bancario sea un reflejo fiel de los movimientos de la cuenta restringida. Recordemos que la fecha de ingreso (formalización) es una fecha posterior al envío del fichero fase 4.Este es el intervalo de tiempo disponible para los levantamientos de embargo de cuentas corrientes. La fecha en la que se tiene que poner viene definida en la documentación específica del cuaderno 63.

**Baja:** Esta funcionalidad permite eliminar un fichero importado erróneamente a la base de datos. La utilidad sólo esta disponible cuando el fichero está pendiente de proceso, de lo contrario existirían incoherencias en la base de datos al encontrarse los expedientes y deudas de los contribuyentes modificados sin que exista el fichero en la base de datos que originó el cambio. **Cargar ficheros:** Permite leer los ficheros e importar la información a la base de datos, la información importada es fiel reflejo del fichero físico y viceversa.

| III Procesar Fichero                                                                                                    | × |
|----------------------------------------------------------------------------------------------------|---|
| Fichero C:YuseCosas\SicerWT3700000220060605.zip                                                                                                    | Q |
| Largando linea 30 Largando linea 31 Largando linea 31 Largando linea 32 Largando linea 32 Largando linea 34 Largando linea 34 Largando linea 36 Largando linea 36 Largando li |   |
| Aceptar 🖸 Salir                                                                                                    | 2 |

La ventana se divide básicamente en dos partes, la primera parte especificaremos la ruta donde se encuentra el fichero a importar. Una vez concluida la búsqueda el usuario se limitará a pulsar el botón de **aceptar**, situado en la esquina inferior derecha del formulario, para que la importación de información se realice.

**Generar nueva serie:** Esta funcionalidad de la ventana de series permite crear una nueva serie de embargos de C/C en STI.

| 🐻 Crear nueva serie C.63                     | ×     | - | Crear   | nueva serie C.63    |        |                                     |
|----------------------------------------------|-------|---|---------|---------------------|--------|-------------------------------------|
| General Entidades bancarias                  |       | ſ | General | Entidades bancarias |        |                                     |
| - Data ida Kestian dala mia                  |       |   |         |                     |        |                                     |
| Datos identificativos de la serie            |       |   | 100     |                     |        |                                     |
| Serie F. Creación I. máximo F. D. embargo    |       |   |         | SELECCIONADO        | C.S.B. | DESCRIPCIÓN ENTIDAD                 |
| YY0A 04/01/2007 4000                         |       |   |         | ✓                   | 0019   | DEUTSCHE BANK SAE                   |
| Comentario serie                             |       |   |         | ▼                   | 0030   | BANCO ESPAÑOL DE CREDITO            |
|                                              |       |   |         | ✓                   | 0049   | BANCO SANTANDER CENTRAL-HISPANO SA  |
| Datos identificativos del presentador        |       |   |         | <b>V</b>            | 0065   | BARCLAYS BANK                       |
| Nit / Cit Codigo entidad                     |       |   |         | ~                   | 0072   | BANCO PASTOR                        |
| P3727600C 372742                             |       |   |         | ✓                   | 0075   | BANCO POPULAR ESPAÑOL               |
| Nombre / Razón                               |       |   |         | <b>v</b>            | 0081   | BANCO DE SABADELL                   |
| EXCMO. AYUNTAMIENTO DE SALAMANCA             |       |   |         | <b>V</b>            | 0082   | BANCO DE CASTILLA                   |
|                                              |       |   |         | <b>v</b>            | 0112   | BANCO URQUIJO                       |
| Rutas de los ficheros por defecto            | ٦ I I |   |         | <b>V</b>            | 0128   | BANKINTER                           |
| Fase 1                                       |       |   |         | <b>v</b>            | 0130   | BANCO SIMEON                        |
| \\EDITRANX25\FICHEROS\EMISION                |       |   |         | <b>V</b>            | 0131   | BANCO ESPIRITO SANTO                |
| Fase 2                                       |       |   |         | <b>v</b>            | 0182   | BANCO BILBAO VIZCAYA                |
| VEDITBANX25\FICHEROS\RECEPCION               |       |   |         | <b>v</b>            | 2010   | M.P.CAJA GRAL AHORROS DE BADAJOZ    |
|                                              |       |   |         | <b>v</b>            | 2013   | CAJA DE AHORROS DE CATALUÑA         |
| Fase 3                                       |       |   |         | <b>V</b>            | 2018   | CAJA DE AHORROS MUNICIPAL DE BURGOS |
| (VEDITRANX20\FICHERUS\EMISIUN                |       |   |         | <b>v</b>            | 2038   | CAJA AHORROS MONTE PIEDAD DE MADRID |
| Fase 4                                       |       |   |         | <b>v</b>            | 2077   | CAJA AH VALENCIA CASTELLON ALICANTE |
| \\EDITRANX25\FICHEROS\RECEPCION              |       |   |         | <b>v</b>            | 2085   | IBERCAJA                            |
| Face 5                                       |       |   |         | <b>v</b>            | 2091   | CAJA DE AHORROS DE GALICIA          |
| VEDITBANX25\FICHEBOS\EMISION                 |       |   |         | <b>v</b>            | 2096   | CAJA ESPAÑA DE INVERSIONES,C.A.M.P  |
|                                              |       |   |         | ✓                   | 2097   | CAJA DE AHORROS DE VITORIA Y ALAVA  |
|                                              |       |   |         | ✓                   | 2099   | CAJA DE AHORROS DE EXTREMADURA      |
| INEDITRANX25/FICHERUS/RECEPCIUN              |       |   | 1       |                     |        |                                     |
| Ruta histórico ficheros recibidos (Opcional) |       |   | 28      | 28                  |        |                                     |
|                                              |       |   |         |                     |        | Seleccionar todas                   |
| 📮 Salir 🖵 Grabar                             |       |   | _       |                     |        | 📮 Salir 📙 Grabar                    |

Como vemos la aplicación abre un formulario con dos solapas que el usuario tiene que rellenar. En la primera solapa se encuentran los parámetros generales que identifican a la administración, los campos que se permiten editar son:

**I. Máximo:** Importe máximo que se puede embargar a un contribuyente en una entidad bancaria por cada serie de embargo.

**F. D. Embargo:** Fecha mínima a partir de la cual se quiere realizar el embargo. Si no se especifica nada se introducirán en el embargo todos los expedientes de los contribuyentes con deudas pendientes en embargo. Esta fecha es la fecha de la primera diligencia de embargo de los contribuyentes.

**Comentario serie:** Comentario opcional que permite al usuario identificar más fácilmente la serie que se está creando.

**Nif / Cif y Nombre y Razón:** Nif/Cif y nombre de la administración que inicia el embargo.

Código entidad: Número INSS que se asigna a la administración.

**Rutas de ficheros:** Son las rutas por defecto para la grabación y lectura de los ficheros de intercambio.

La segunda solapa permite seleccionar las entidades bancarias con las que se va a realizar el proceso de enajenación de cuentas bancarias. La aplicación, por defecto trae todas las entidades marcadas en la administración de bancos, de esas entidades se podrán seleccionar una o todas ayudándose de las herramientas con las que cuenta la búsqueda.

Una vez afinados todos los parámetros de la serie, el usuario pulsará el botón de grabación para crear los ficheros fase 1 de la serie para las entidades bancarias en la base de datos. Una vez finalizada la ventana de proceso la serie constará de tantos ficheros fase 1 como entidades bancarias se hubieran marcado en la ventana de configuración. Por último, se deberán generar físicamente los ficheros entrando en los detalles de la serie y seleccionando cada uno de los ficheros a procesar. Esto generará

los ficheros en el path que se especificó en la ventana de creación de la serie. Como ya se ha dicho en el manual, este fichero es una imagen fiel de los detalles del fichero que se pueden ver desde la aplicación. Con los ficheros generados físicamente, sólo se tendrán que enviar a las entidades bancarias en el soporte magnético o envío telemático definido por cada entidad con la administración.

**Informe de Embargos por Sucursales:** Esta opción permite generar un resumen de las cuentas que pueden ser objetivo de embargo en cada sucursal, agrupadas por entidad bancaria. Este listado se genera en la Fase 2 del Cuaderno 63, con la información aportada por las entidades bancarias como resultado de la solicitud de información de la Fase 1 del Cuaderno 63.

Al seleccionar la opción Informe de Embargos por Sucursales se abre una ventana flotante con una serie de filtros opcionales:

**Desde / Hasta Código Banco:** Con este filtro se puede limitar la consulta mediante los códigos de las entidades bancarias.

**Desde / Hasta Código Sucursal: F**iltro para limitar la Búsqueda mediante los códigos de las sucursales.

**Desde / Hasta Municipio:** Permite determinar los municipios que se incluyen en la consulta.

**Desde / Hasta Fecha Embargo:** Permite consultar los registros producidos entre las fechas marcadas.

Algunos filtros disponen de un asistente, que facilita la consulta de valores válidos para ese campo, y se activa mediante el icono  $\searrow$ .

Este icono activa una ventana flotante con varios campos de filtro y botones de acción.

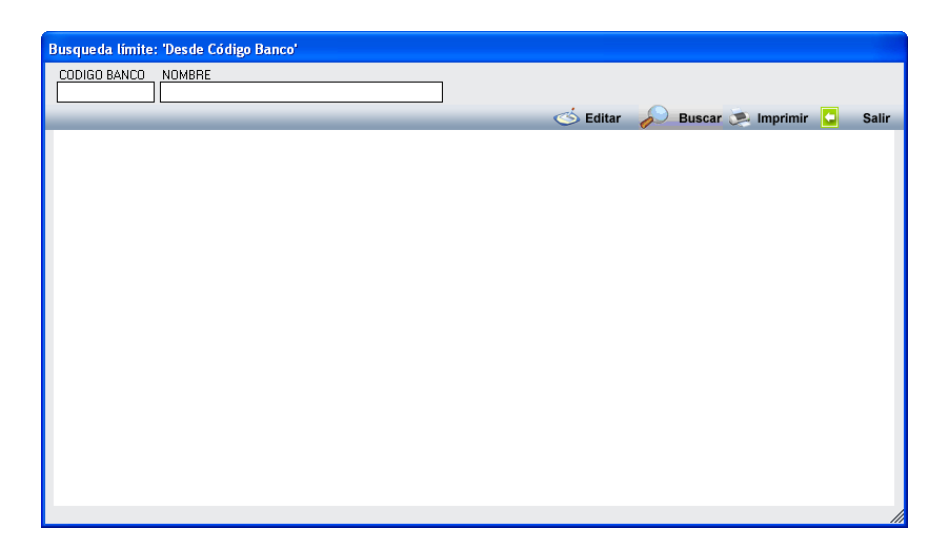

La ventana contiene una serie de campos de texto, relacionados con el filtro. Estos campos varían dependiendo del filtro al que está asociada la ventana. En ellos se pueden introducir valores que se utilizarán como restricciones en las búsquedas.

## Botones de acción:

Buscar: Se recuperan los valores de los campos que aparecen en la ventana, de todos aquellos registros que cumplen con las restricciones que se hayan introducido. El resultado de la búsqueda se muestra en el recuadro inferior de la ventana.

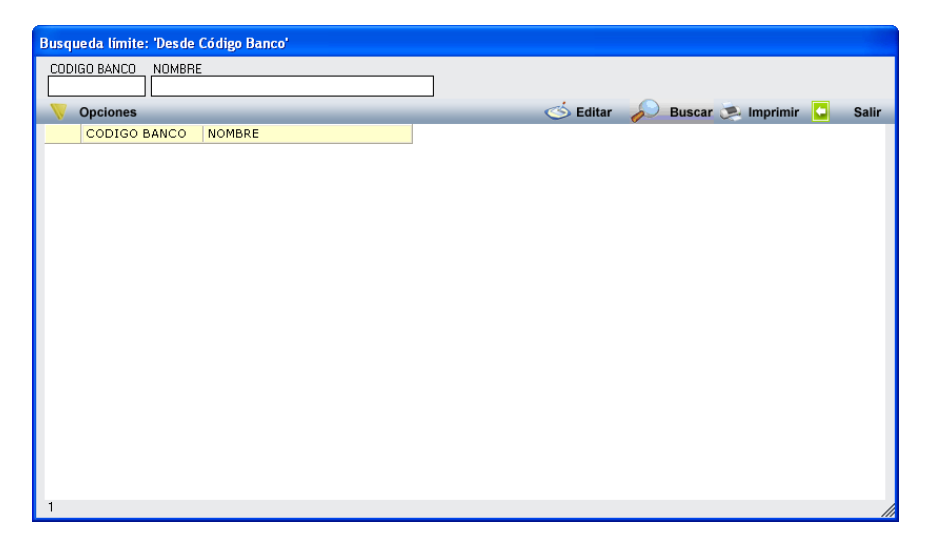

Al realizar una búsqueda, se habilita el botón "Opciones". Al activarlo, se despliega un menú que contiene una serie de operaciones que se pueden realizar con los registros obtenidos en la consulta.

Seleccionar Todos: Marca todos los registros.

Seleccionar ninguno: Se desmarcan los registros que estuvieran marcados.

Ver Seleccionados: Se eliminan de la ventana aquellos registros que no estén seleccionados.

Ver No Seleccionados: Se eliminan de la ventana aquellos registros que estén marcados.

Ver Todos: Se recuperan los registros que hayan sido eliminados.

Opciones

Seleccionar Todos Seleccionar Ninguno Ver Seleccionados Ver No Seleccionados Ver Todos

Imprimir: Se imprime la información que se haya obtenido al realizar la última búsqueda.

**Editar:** Si hay un registro seleccionado, al pulsar este botón, se cierra la ventana y se aplica el valor correspondiente al filtro que generó la ventana. Esta misma operación se puede realizar haciendo doble clic sobre un registro.

Salir: Al pulsar este botón, se cierra la ventana y la aplicación regresa al menú anterior.

Al pulsar el botón "Aceptar", se genera el Informe de Embargos por Sucursales:

|                                                                                    |                                          |                                            |                                                           | Página 1       | de 4                |
|------------------------------------------------------------------------------------|------------------------------------------|--------------------------------------------|-----------------------------------------------------------|----------------|---------------------|
| -205s                                                                              |                                          |                                            |                                                           | Fecha<br>Hora: | 26/06/200<br>9:52:3 |
| Ĩ                                                                                  | Exemo.<br>Ayuntamiento<br>Salamanca<br>L | de Organismo Autón                         | omo de Gestión Económica y<br>Recaudación<br>POR SUCURSAL |                |                     |
| <u>Límites</u><br>Código Banco<br>C ódigo Sucursat<br>Municipio:<br>Fecha Embargo: | Desde<br>0000                            | Hasta<br>1000                              |                                                           |                |                     |
| BANCO ATLAN<br>Nombre Sucursa<br>GARRIDO                                           | ITICO<br>I                               | Dirección Sucursal<br>AV FEDERICO ANAYA, 1 | Municipio<br>Salamanca                                    |                | Cuenta<br>50-       |
| SALAMANCA                                                                          | 2                                        | RECTOR LUCENA, 13 Sucursales: 2            | SALAMANCA<br>Total Cu                                     | Jentas:        | 1.000               |
| BANCO BILBA                                                                        | 0 VIZCAYA                                |                                            |                                                           |                |                     |
| Nombre Sucursa                                                                     | 1                                        | Dirección Sucursal                         | Municipio                                                 |                | Cuenta              |
| AV. PORTUGAL SA                                                                    | ALAMANCA                                 | AV. PORTUGAL 56                            | SALAMANCA                                                 |                | 765                 |
| CUATRO CALZAD.                                                                     | AS 39                                    | CUATRO CALZADAS 39                         | SALAMANCA                                                 |                | 762                 |
| GRAN VIA                                                                           |                                          | GRAN VIA 18                                | SALAMANCA                                                 |                | 1.117               |
| OFICINA 3700                                                                       |                                          |                                            | SALAMANCA                                                 |                | 3.546               |
| SALAMANCA-AV.                                                                      | ALEMANIA                                 | AV. ALEMANIA, 58                           | SALAMANCA                                                 |                | 55                  |
| SALAMANCA-AV.                                                                      | PURTUGAL                                 | AV. PORTUGAL, 59                           | SALAMANCA                                                 |                | 2.31                |
| SALAMANCA-AV.                                                                      | VILLAMAYUR                               | AV. VILLAMAYUK, 47                         | SALAMANCA                                                 |                | 1.47                |
| SALAMANCA-U.U                                                                      | AMINUS                                   | PAGEO DEL RULLO, 11                        | SALAMANCA<br>SALAMANCA                                    |                | 2.09                |
| SALAMANCA-EL C                                                                     | RESAS                                    | TORO 19                                    | SALAMANCA                                                 |                | 0.04                |
| SALAMANCA-GAP                                                                      | RIDO                                     | FEDERICO ANAVA 60                          | SALAMANCA                                                 |                | 1.87                |
| SALAMANCA-GRA                                                                      | AN VIA                                   | GRAN VIA 49                                | SALAMANCA                                                 |                |                     |
| SALAMANCA-ISC/                                                                     | AR PEYRA                                 | ISCAR PEYRA, 11                            | SALAMANCA                                                 |                | 94                  |
| SALAMANCA-PL.                                                                      | DEL EJERCITO                             | PL. DEL EJERCITO, 4                        | SALAMANCA                                                 |                | 2.41                |
| SALAMANCA-PL.I                                                                     | LICEO                                    | TORO, 19                                   | SALAMANCA                                                 |                | 3.98                |
| SALAMANCA-TOR                                                                      | RO 29                                    | CL TORO 29                                 | SALAMANCA                                                 |                | 1.34                |
| SALAMANCA-TOR                                                                      | RO, 67                                   | TORO, 67-69                                | SALAMANCA                                                 |                | 3.62                |
| SALAMANCA-VID/                                                                     | AL                                       | AV. ITALIA, 67                             | SALAMANCA                                                 |                | 1.52                |
| SUCURSAL VALLE                                                                     | ES MINEROS                               | C/ VALLES MINEROS S/N                      | SALAMANCA                                                 |                | 51                  |
| SUCURSAL-6895.                                                                     |                                          | AVENIDA DE PORTUGAL,280                    | SALAMANCA                                                 |                | \$                  |
| TUKO 19                                                                            |                                          | FORO CL 019 PLANTA 1                       | SALAMANCA                                                 |                | 210                 |
|                                                                                    | -                                        | Sucursales: 21                             | Total Cu                                                  | Jentas:        | 31.933              |

**Informe Cuaderno 63:** Esta opción genera un informe detallado del Cuaderno 63 que se haya seleccionado. Se mostrará un detalle de las deudas en Ejecutiva, un resumen por tributo de las deudas que se han incluido en el Cuaderno 63 y de las deudas pendientes de incluir.

Contenido del Informe:

| đ | Isons.<br>Apuntamiento de<br>Salamana | Ogovinus Autórem: Is Gottán Douženio y<br>Bronstadán | Pig ka<br>Pecka<br>Rosa | 10x0<br>29/00007<br>10:1221 |    | Lema.<br>Ápartanisato de<br>Salamana | Bageninas Anti-anno iz fastila () sodiaka y<br>Brandisiak | Paglaszar 6<br>Fronz 2910/007<br>Henri 1011641 |
|---|---------------------------------------|------------------------------------------------------|-------------------------|-----------------------------|----|--------------------------------------|-----------------------------------------------------------|------------------------------------------------|
|   |                                       |                                                      |                         | _                           |    |                                      | ÍNDICE                                                    |                                                |
|   | INFC                                  | RME CUADERNO 63                                      |                         |                             |    |                                      |                                                           |                                                |
|   |                                       | N° 070J                                              |                         |                             |    |                                      |                                                           |                                                |
|   | GENERA                                | DO EN OCTUBRE DE 2                                   | 007                     |                             |    |                                      |                                                           |                                                |
|   |                                       |                                                      |                         |                             | 11 | DETALLE DE DE                        | UDAS EN EJECUTIVA                                         |                                                |
|   |                                       |                                                      |                         |                             | 21 | RESUMEN POR                          | TRIBUTO DE DEUDAS INCLUÍDAS EN                            | C63 070J                                       |
|   |                                       |                                                      |                         |                             | 31 | RELACIÓN DE D                        | EUDAS PENDIENTES DE INCLUIR EN                            | C63 070J                                       |
|   |                                       |                                                      |                         |                             |    | -Relació<br>-Relació                 | n de deudas suspendidas<br>n resto de deudas              |                                                |
|   |                                       |                                                      |                         |                             |    | (Ambos listad                        | dos se encuentran ordenados por trib                      | uto)                                           |
|   |                                       |                                                      |                         |                             | 41 | NOTAS Y OBSE                         | RVACIONES DEL C63 070J                                    |                                                |
|   |                                       |                                                      |                         |                             |    |                                      |                                                           |                                                |

Salamanca a 26 de octubre de 2007

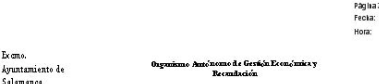

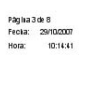

1

Exemo. Ayuntamiento de O Salamanca Págika 4 de 8 Fecilia: 29/10/2007 Hora: 10:14:41

Págika 6 de 8 Froka: 25/102501 Hora: 1014-51

2.- RESUMEN POR TRIBUTO DE LAS DEUDAS INCLUÍDAS EN EL C63 070J

1.- DETALLE DE DEUDAS EN EJECUTIVA A 26 DE OCTUBRE DE 2007

| CONCEPTO                      | N* DEUDAS | %      | IMPORTE   | %      |
|-------------------------------|-----------|--------|-----------|--------|
| BIENES INMUEBLES              | 33        | 50.77  | 15,385,53 | 78,99  |
| ENTRADAS DE VEHICULOS         | 1         | 1.54   | 344.18    | 1.77   |
| RECOGIDADE BASURAS            | 30        | 46.15  | 3.678.17  | 18.88  |
| VEHICULOS DE TRACCIONMECANICA | 1         | 1,54   | 70,57     | 0,36   |
| TOTAL                         | 65        | 100,00 | 19.478,45 | 100,00 |

| CONCEPTO                    | N° DEUDAS | %     | IMPORTE      | %     |
|-----------------------------|-----------|-------|--------------|-------|
| INCLUIDAS EN 063 Nº 070J    | 65        |       | 19.478,45    |       |
| PENDIENTE DE INCLUIR EN C63 | 44.317    | 99,85 | 6.057.407,34 | 99,68 |
| TOTAL                       | 44.382    |       | 6.076.885,79 |       |

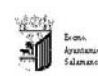

1

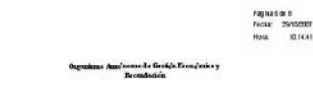

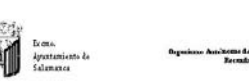

TOTAL DEUDAS NO INCLUIDAS EN EL C63 07QJ. - POR TRIBUTO -(DEUDAS SUSPENDIDAS Y OTRAS DEUDAS)

| CONCEPTO                        | Nº DEUDAS | INPORTE      |
|---------------------------------|-----------|--------------|
| DEUDAS SUSPENDIDAS              | 9         | 108.717,93   |
| DEUDAS RECURRIDAS Y SUSPENDIDAS | 1         | 200.910,18   |
| OTRAG DEUDAS PENDIENTES         | 44.337    | 5.649.776,25 |
| TOTAL                           | 44.317    | 6.057.407,34 |

3.- RELACIÓN DE DEUDAS PENDIENTES DE INCLUIR EN EL C63 070J

| CONCEPTO                            | N* DEUDAS | 45     | IMPORTE      | 95     |
|-------------------------------------|-----------|--------|--------------|--------|
| 918 - MULTAS DECIRCULACIÓN          | 0.240     | 14,08  | 071.041.81   | 11.09  |
| AFERTURAS DE CALICATAS O ZANJAS     | 10        | 0.04   | 20.778.07    | 0.44   |
| BIENES INMUEBLES                    | 5,038     | 11,30  | 588.074.05   | 0.71   |
| <b>BIENES INMUEBLES</b>             | 8         | 0.02   | 109.840.12   | 1.81   |
| CANON EXPL. CAFETERIAS              | 4         | 0.01   | 2.690.15     | 0.04   |
| CANONUSUARIOSMATADERO               | 1         | 0.00   | 47 754 22    | 0.79   |
| COMPENSACIÓN RECOGIOA               | 3         | 0.01   | 54 447 65    | 0.90   |
| CONSTRUCCIÓN, INSTAL, Y DORAG       | 57        | 0.12   | 84,200,18    | 1.08   |
| COSTASDEPROCEDIMENTOS               | 4         | 0.01   | 9.820.47     | 0,10   |
| DOCUMENTOS ADMINISTRATINOS          | 8         | 0.02   | 878.33       | 0.01   |
| ENTRADAS DE VEHICULOS               | 208       | 0.47   | 42,199,22    | 0.70   |
| LINTNI                              | 282       | 0.64   | 226 388 68   | 3.89   |
| INRUSTICA                           | 12        | 0.00   | 354.10       | 0.01   |
| IMPUESTO DE ACTIMO AD ES ECONOMICAS | 200       | 0.47   | 96 1127 58   | 1.60   |
| INCENDIDS Y SALVAMENTO              | 121       | 0.29   | 25.083.20    | 0.41   |
| INGRESOS INDETERMINADOS             | 2         | 0.00   | 36.82        | 0.00   |
| INSTAL ACIÓN DE QUIDSCOS            | 3         | 0.01   | 891.87       | 0.01   |
| INSTALACIONES DE MERCADOS           | 12        | 0.03   | 7,240,13     | 0.12   |
| LICENCIADE APERTURA                 | 24        | 0.05   | 262 226 17   | 4.16   |
| LICENCIALIBRANISTICA                | 61        | 0.12   | 6.661.23     | 0.09   |
| MULTAS DE CIRCULACIÓN               | 14 647    | 00.04  | 1 094 659 00 | 10.07  |
| OBRASE INSTALACIONES                | 10        | 0.02   | 107 513 25   | 3.10   |
| OC. DE TERRENOS FORMESAS Y SILLAS   | 108       | 0.24   | 48,880,35    | 0.81   |
| OCUPAC DEL SUBSUELO, SUELO Y VUELO  | 21        | 0.05   | 8,713.00     | 0.14   |
| OCUPACIÓN MA PÚBLICA                | 220       | 0.51   | 92 582 55    | 1.53   |
| OTROS CANONES EINGRESOS             | 2         | 0.00   | 3,147,30     | 0.05   |
| PUESTOS BARBACAS CASETAS DEVENTA    | 2         | 0.00   | 164.91       | 0.00   |
| RECOGIDADE BASURAS                  | 7.632     | 17.23  | 407 900 77   | 7.23   |
| RECOGIDADE ESCORIAS                 | 10        | 0.02   | 3 465 29     | 0.08   |
| REINTEGRO COSTES DE URBANIZACIÓN    | 4         | 0.01   | 0.040.32     | D.15   |
| RESERVADE ESPACIÓ DE AUTOTAXIS      | 5         | 0.01   | 404.09       | 0.01   |
| SANCIONES ADMINISTRATIVAS           | 451       | 1.02   | 164.076.79   | 2.72   |
| SANCIONES TRIBUTARIAS               | 37        | 0.08   | 15,850,28    | 0.28   |
| SANCIONES URBANISTICAS              | 10        | 0.02   | \$85,730.46  | 14.62  |
| SERVICIOS DE TRANSPORTE             | 70        | 0.18   | 4,080,85     | 0.07   |
| TASAESCUELAMÍSICA                   | 59        | 0.13   | 1 984 43     | 0.03   |
| TASAPOR ENTRADADE MERÍCULOS         | 1         | 0.00   | 60,70        | 0.00   |
| UTILIZACIÓN VERTEDERO MUNICIPAL     | 34        | 0.08   | 1,930,04     | 0.03   |
| VEHICULOS DE TRACCIONMECANICA       | 8.598     | 19.40  | 849 779 04   | 14.03  |
| VIMENDAS PARAJOVENES                | 31        | 0.07   | 4.070.17     | 0.03   |
| TOTAL                               | 44.007    | 100.00 | 0.057.077.04 | 100.00 |

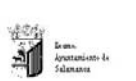

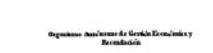

20.00 20.00 10.00 10.00 10.00 10.00 20.00 1,866, 13,707, 47,754,2 130,913,11 300,00 2,413,62 3,413,62 0.26 0.08 11.72 50.61 0.07 0.59 25.77

3.1.-RELACIÓN DE DEUDAS PENDIENTES DE INCLUIR EN C63 - DEUDAS SUSPENDIDAS -

DEUDAS SUSPENDIDAS - NO INCLUÍDAS EN C63 070J -

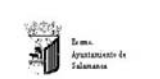

Pagina Tor B Pecka: 29/10/2007 Polic: 1214-11

Pagnadine II Presa 2010/0007 1990: 127431 Reen, Jonie V

3.1.• RELACIÓN DE DEUDAS PENDIENTES DE INCLUIR EN C63 • OTRAS DEUDAS •

OTRAS DEUDAS NO INCLUÍDAS EN C63 070J

| CONCLPTO                            | M* DEUDAS |        | IMPORTE      |        |
|-------------------------------------|-----------|--------|--------------|--------|
| 918-MULTAS DECIRCULACIÓN            | 6.220     | 0.11   | 670.505.01   | 11.07  |
| APERTURAS DE CALICATAS O ZANJAS     | 16        | 0.00   | 25.778.07    | 0.47   |
| DIENES INMUERLES                    | 5.034     | 0.09   | 674 287,43   | 10,16  |
| BIENES INAUEBLES                    | 8         | 0.00   | 100.840.12   | 1,94   |
| CANON EXPL. CAF ETERIAS             | 4         | 0.00   | 2.699.15     | 0.05   |
| COMPENSACIÓN RECOGIDA               | 3         | 0.00   | 54.447.65    | 0.95   |
| CONSTRUCCIÓN INSTAL Y OBRAS         | 67        | 0.00   | 64 290.16    | 1.14   |
| COSTAS DE PROCEDIMENTOS             | 4         | 0.00   | 9.820.47     | 0.17   |
| DOCUMENTO\$ ADMINISTR /FIVOS        |           | 0.00   | 878,33       | 0.02   |
| ENTRADAS DEVEHICULOS                | 229       | 00.0   | 42.199,22    | 0,75   |
| LINTNU                              | 262       | 0.00   | 225.368.88   | 4.17   |
| IDIRUSTICA                          | 12        | 0.00   | 354,10       | 0,01   |
| IMPUESTO DE ACTIVIDÃO ES ECONOMICAS | 208       | 0.00   | 96.837.56    | 1.71   |
| INCENDIOS Y SALVAMENTO              | 171       | 0.00   | 25.063.28    | 0.44   |
| INGRESOSINDETERMINADOS              | 2         | 0.00   | 36.82        | 0.00   |
| INSTALACIÓN DE QUIOSCOS             | 3         | 0.00   | 891.87       | 0.02   |
| INSTALACIONES DEMERCADOS            | 12        | 0.00   | 7.240.13     | 0.10   |
| LICENCIADE APERTURA                 | 23        | 0,00   | 10,012,01    | 0,24   |
| LICENCIAURBANISTICA                 | 51        | 0.00   | 5.561.23     | 0.10   |
| MULTAS DE CIRCULACIÓN               | 14.641    | 0.26   | 1,094,369,00 | 10,37  |
| OBRASE INSTALACIONES                | 10        | 0.00   | 187.513.25   | 3,32   |
| OC. DETERRENOS FOR MESAS Y SILLAS   | 100       | 0.00   | 48.880,36    | 0,87   |
| OCUPAC, DEL SUBSUELO, SUELO T VUELO | 21        | 0.00   | 8,713,00     | 0.15   |
| OCUPACIÓN VIA PÚBLICA               | 226       | 00.0   | 92.562.56    | 1,54   |
| OTROS CANONES EINGRESOS             | 2         | 0.00   | 3,147,30     | 0,08   |
| PUESTOS, BARRACAS, CASETAS DEVENTA  | 2         | 0.00   | 164,91       | 0.00   |
| RECOGIDADE BASURAG                  | 7.637     | 0.14   | 437.930,77   | 7,75   |
| RECOGIDADE ESCORIAG                 | 10        | 0.00   | 3.455.29     | 0.00   |
| REINTEGRO COSTES DE URBANIZACIÓN    | 4         | 0.00   | 8.840,32     | 0,16   |
| RESERVADE ESPACIO DE AUTOTAUS       | 5         | 0.00   | 454.00       | 0.01   |
| SANCIONES ADMINISTRATIVAS           | 460       | 0,01   | 162.262.97   | 2,67   |
| SANCIONES TRIBUTARIAS               | 37        | 0.00   | 15.850,28    | 0.28   |
| SANCIONESURBANISTICAE               | 8         | 0.00   | 782.324,07   | 13,85  |
| SERVICIOS DE TRANSPORTE             | 79        | 0.00   | 4,080,85     | 0.07   |
| TASAESCUELAMOSICA                   | 60        | 00.0   | 1.964,40     | 0,04   |
| TASAPOR ENTRADADE VEHICULOS         | 1         | 00,0   | 60,70        | 0,00   |
| UTILIZACIÓN VERTEDERO MUNICIPAL     | 34        | 0.00   | 1.930.04     | 0.03   |
| VEHICULOS DE TRACCIONMECANCA        | 0.590     | 0,15   | 040,779,04   | 15,04  |
| VTMENDAS PARAJOVENES                | 31        | 00.0   | 4.979,17     | 0.00   |
| TOTAL                               | 44.307    | 100,00 | 5.649.776.25 | 100,00 |